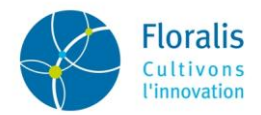

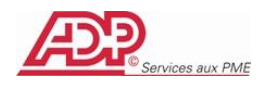

# Livret Découverte Collaborateur

# « Kiosque RH – Gestion des Absences»

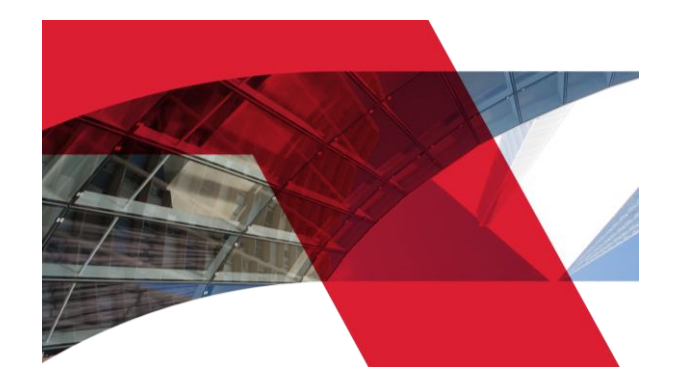

Consulter Modifier S'informer Partager

# Suivez le guide...

| Α. | Accéder à votre site de gestion des absences            | . 2 |
|----|---------------------------------------------------------|-----|
| В. | Naviguer dans votre site de gestion des absences        | .3  |
| C. | Poser une absence                                       | .4  |
| D. | Modifier ou annuler une demande d'absence               | .6  |
| E. | Consulter l'historique de vos absences                  | . 8 |
| F. | Demander une attestation                                | .9  |
| G. | Les autres menus ou possibilités offerts par votre site | 10  |

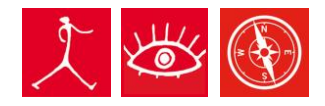

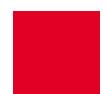

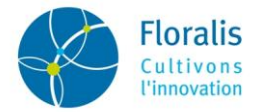

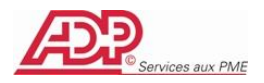

### A. Accéder à votre site de gestion des absences

Cliquez sur le lien présent dans le **mail confidentiel contenant votre identifiant et votre mot de passe** ou saisissez l'adresse suivante dans votre navigateur internet :

Adresse du site: <u>https://www.kiosque.adp.com/</u>

Saisissez votre identifiant\* et votre mot de passe\* dans les zones indiquées et validez pour entrer dans le site.

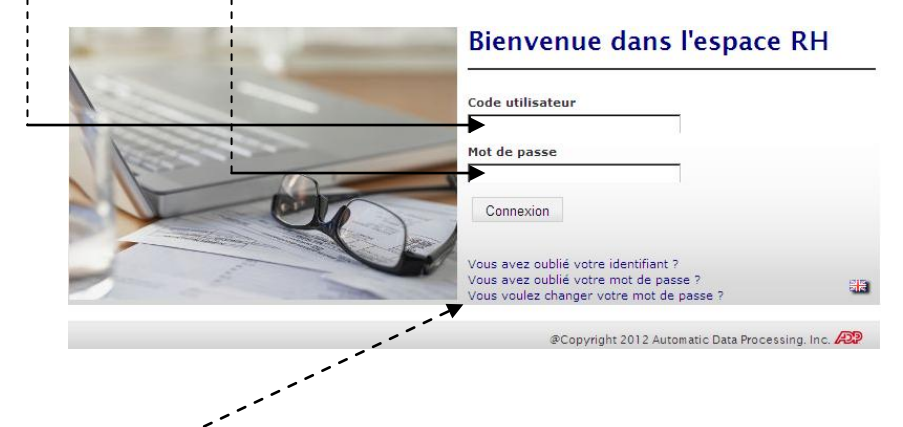

\* informations confidentielles communiquées par e-mail. Vous avez la possibilité de changer votre mot de passe quand vous le désirez en cliquant sur le lien « Vous voulez changer votre mot de passe » ou si «Vous avez oublié votre identifiant ?» ou « Vous avez oublié votre mot de passe ? » en suivant les indications présentes dans la fenêtre.

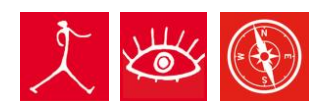

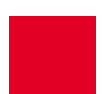

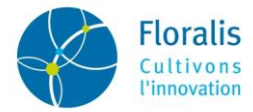

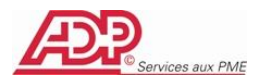

### **B.** Naviguer dans votre site de gestion des absences

Vous disposez, pour naviguer dans LeKiosqueRH, de :

• Trois onglets. En passant votre souris sur chaque onglet, vous accédez aux lignes de menus associés.

| non bossier million                                         | rmation Mes paramètres                                                              |                         |                                                 |
|-------------------------------------------------------------|-------------------------------------------------------------------------------------|-------------------------|-------------------------------------------------|
| Mes absences                                                |                                                                                     |                         |                                                 |
| <ul> <li>Poser une absence</li> <li>Mes demandes</li> </ul> | • Mon planning                                                                      | Information Mes         | s paramètres                                    |
| Administratif                                               |                                                                                     | Général                 |                                                 |
| <ul> <li>Mon auto-déclaratif</li> </ul>                     |                                                                                     | Mes messages            | <ul> <li>Découvrir le bulletin de pa</li> </ul> |
| Mes attestations                                            |                                                                                     | Processus de validation | 1                                               |
| • Envoyer une demande                                       | • Mes demandes                                                                      | Mes demandes émises     |                                                 |
|                                                             |                                                                                     |                         |                                                 |
|                                                             | Mes paramètres<br>Gérer les paramètres                                              |                         |                                                 |
|                                                             | Mes paramètres<br>Gérer les paramètres<br>• Mes paramètres<br>Gérer les délégations |                         |                                                 |

• Un bloc en bas de la page d'accueil comprenant une boite à messages, une boite à actions et une boite contenant les délégations

| Mes délégations                        | Mes messages                | Mes raccourcis           |
|----------------------------------------|-----------------------------|--------------------------|
| Vous n'avez aucune délégation en cours | Vous n'avez pas de messages | Ajouter à mes raccourcis |

- La boite « *Mes messages* » stocke tous les messages émis par votre responsable lors de la validation de vos demandes d'absence. Après un délai de rétention paramétrable par vos soins (lien « *Mes paramètres* »), si vous ne les avez pas lus, ils seront envoyés dans votre messagerie personnelle.
- La boite « Mes délégations » affiche la liste des personnes qui vous auront autorisé à accéder à leur environnement (don de délégation).
- Une zone « Mes raccourcis » vous permet d'afficher les lignes de menus dont vous vous servez le plus. Vous y accéderez ainsi directement sans passez par le menu coulissant de l'onglet correspondant (gain de temps)

| Mes actions en cours                 |  |
|--------------------------------------|--|
| Vous n'avez aucune action en attente |  |

La boite « Mes actions » affiche les actions que vous aurez à faire. (Cette boite est utile dans le cadre d'options non choisies par Floralis).

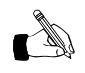

Lorsque vous êtes dans un menu et que vous souhaitez **revenir sur la page d'accueil de votre site**, il vous suffit de cliquer à nouveau sur l'onglet dans lequel vous vous trouvez. <u>Exemple</u> : vous êtes dans le menu « *Poser une absence* » de l'onglet « *Mon dossier* », cliquez à nouveau sur ce dernier pour basculer automatiquement sur la page d'accueil.

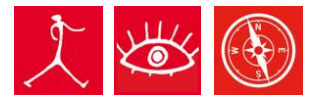

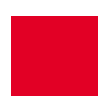

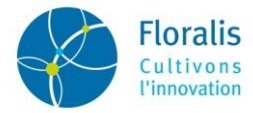

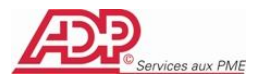

### C. Poser une absence

Cliquez sur l'onglet Mon Dossier puis à partir du menu coulissant, sur la ligne "Poser mes absences".

#### Les motifs d'absence :

#### consulter la liste des motifs d'absence

| Juin 2012            | WWWW             |                  | WWWW              | WWWW                       | wwww    |
|----------------------|------------------|------------------|-------------------|----------------------------|---------|
| Juillet 2012         | WW               | WWW              | W                 | FFWW                       | WWWW    |
| Août 2012            | WN               | VWW              | WWWW              | F F WWWW                   | WW      |
| Septembre 2012       | WWWW             | W                | WWW               | WWWW                       | WWWW    |
|                      | Nb de jours cale | endaires conceri | nés : 5           |                            |         |
| Dates                | Mat              | in Après-midi    | Durée journalière | e Motif d'ab               | sence Q |
| Date de début 23/1   | 2/2011 📋 📝       | $\checkmark$     | 7                 | NP - Abs autorisée non pay | ∕ée 💌   |
|                      | $\checkmark$     | V                | 7                 | NP · Abs autorisée non pay | ∕ée 💌   |
| Date de fin 27/1     | 2/2011 📋 🕅       | V                | 7                 | NP · Abs autorisée non pay | ∕ée 🔽   |
| Commentaire sur l'al | bsence           |                  |                   |                            |         |

#### Saisir une absence :

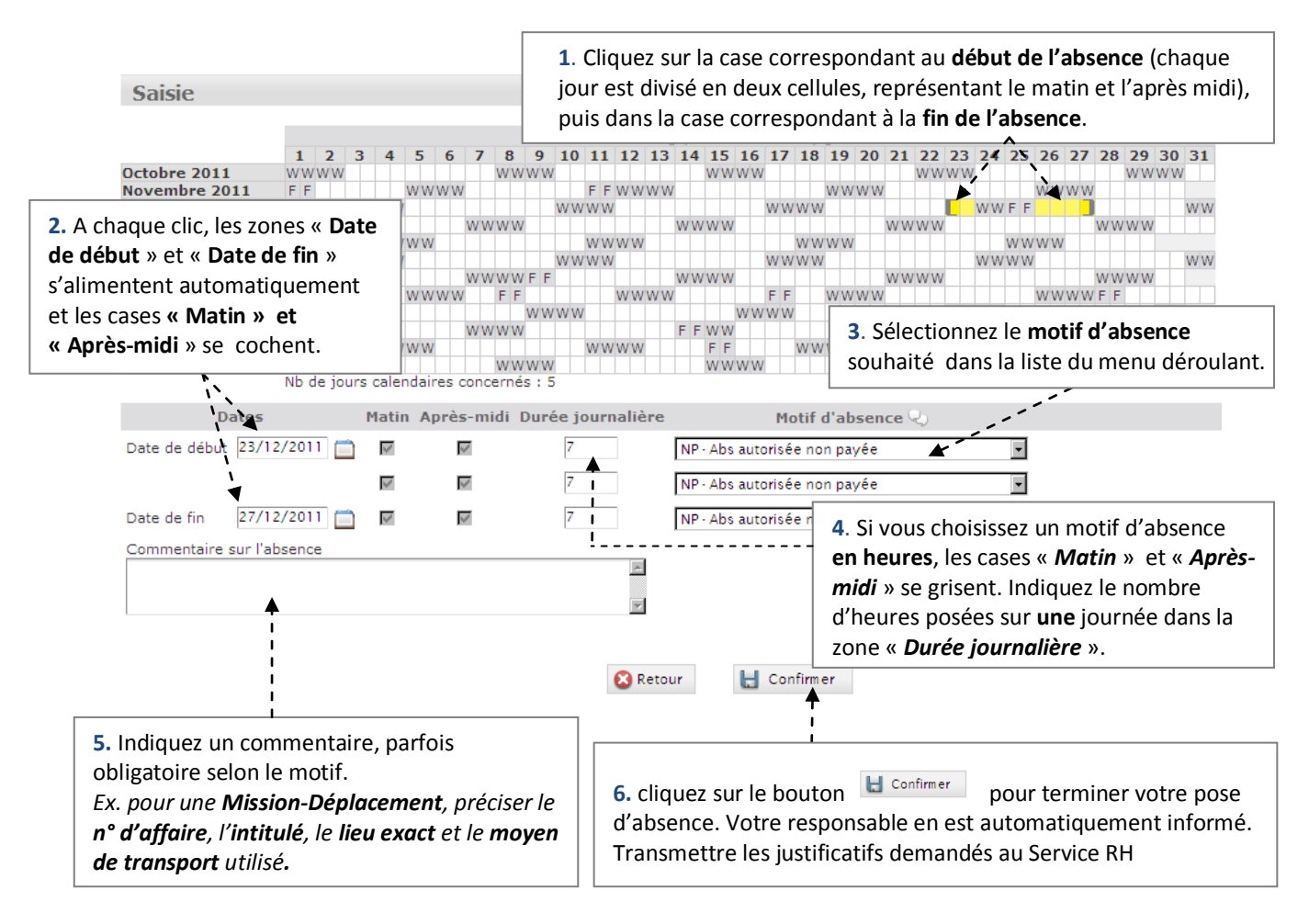

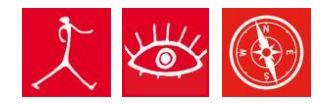

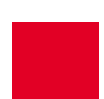

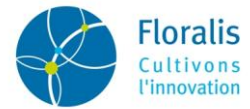

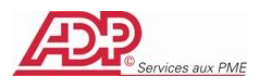

• Selon l'amplitude de votre absence, et à condition que les jours posés soient consécutifs, vous avez la possibilité de définir jusqu'à trois motifs d'absence différents pour la période.

Exemple, absence posée du 11 au 15 avril, vous pouvez la découper comme suit : 11/04 jour de déménagement, du 12 au 14 /04 congés payés et le 15/04 jour de mariage.

| Dates                      | Matin | Après-midi | Durée journalière | Motif d'absence 🖓  |   |
|----------------------------|-------|------------|-------------------|--------------------|---|
| Date de début 23/12/2011 🚞 | •     |            |                   | KB · Déménagement  | • |
|                            | ~     |            |                   | CP · Congés payés. | • |
| Date de fin 27/12/2011 🚞   | ◄     | ~          |                   | K1 · Mariage       | • |
| Commentaire sur l'absence  |       |            |                   |                    |   |
|                            |       |            | *                 |                    |   |
|                            |       |            | -                 |                    |   |

• Pour vous aidez dans la pose de vos absences, vous disposez d'un tableau récapitulatif de vos droits sur certains incidents gérés en paie. Les colonnes « *Droits* », « *Pris paie* » et « *Soldes paie* » correspondent à l'affichage des soldes de votre dernier bulletin de paie.

La colonne « **Soldes simulés** » vous permet de visualiser, par anticipation, vos droits restants après la prise de l'absence posée. Elle tient compte de toutes les absences posées et /ou prises mais **pas encore traitées en paie**.

| Tableau indica     | atif de | vos dro   | oits et solo | <b>les</b> ્)  |
|--------------------|---------|-----------|--------------|----------------|
|                    |         |           |              |                |
|                    | Droits  | Pris paie | Soldes paie  | Soldes simulés |
| CP N en cours      | 8,32    | 0         | 8,32         | 8,32           |
| CP N-1 acquis      | 25      | 9,5       | 15,5         | 15,5           |
| Repos compensateur | 4,85    | 2         | 2,85         | 2,85           |
| Congé ancienneté   | 0       | 0         | 0            | 0              |
| Enfant malade      | 3       | 0         | 3            | 3              |

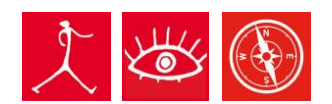

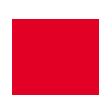

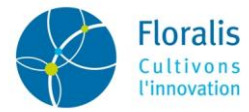

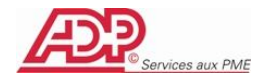

### D. Modifier ou annuler une demande d'absence

- Lorsque le « *Statut* » de votre demande d'absence est « *En attente d'accord* » (c'est-à-dire non signée par votre responsable), vous pouvez modifier l'un des critères (dates de début et /ou fin ou motif) ou l'annuler c'est-à-dire la supprimer complètement.
- Lorsque le « Statut » de votre demande d'absence est « Accordée » (c'est-à-dire signée par votre responsable), vous ne pouvez qu'en demander l'annulation à votre responsable pour en saisir une nouvelle si vous le souhaitez.

#### Modifier une absence

Seules les demandes ayant le statut « En attente d'accord » peuvent être modifiées :

Cliquez sur l'onglet Mon Dossier puis à partir du menu coulissant, sur la ligne "Consulter ou modifier mes demandes".

| Mes demandes d'abs             | sence     |                  |           |                   |                  |          |               |                         | *‡*V | OIR AUSS |
|--------------------------------|-----------|------------------|-----------|-------------------|------------------|----------|---------------|-------------------------|------|----------|
|                                | Dema      | ndes du<br>Motif | Masque    | au er les données | envoyées en paie | )        |               |                         |      |          |
| Tableau indicatif de           | vos dr    | oits et          | soldes    | 2)                | C. me            | ille a j | our la liste  |                         |      |          |
|                                |           | Droits           | Pris paie | Soldes paie       | Soldes simulé:   | 5        |               |                         |      |          |
| Congé(s) payé(s) en cours d'ac | quisition | 3                | 0         | 3                 | 2                |          |               |                         |      |          |
| Congé(s) payé(s) acquis        |           | 26               | 0         | 26                | 26               |          |               |                         |      |          |
| Reliquat                       |           | 8                | 0         | 8                 | 8                |          |               |                         |      |          |
| DIF                            |           | 40               | 0         | 40                | 40               |          |               |                         |      |          |
| RTT                            |           | 0                | 0         | 0                 | 0                |          |               |                         |      |          |
| Ancienneté                     |           | 0                | 0         | 0                 | 0                |          |               |                         |      |          |
| Paternité                      |           | 0                | 0         | 0                 | 0                |          |               |                         |      |          |
| Demande du                     | ſ         | Début            |           | Fin               | AM               | РМ       | Motif         | Statut                  | Etat |          |
| 17/12/2011                     | 27/12/20  | 11               | 27/1      | 12/2011           | x                | x        | Mariage       | En attente d'accord     | ++   |          |
| 17/12/2011                     | 23/12/20  | 11               | 23/1      | 12/2011           | ×                | ×        | Déménagement  | En attente d'accord     | -+   |          |
| 17/12/2011                     | 24/12/20  | 11               | 26/1      | 12/2011           | х                | x        | Congés payés. | En attente d'accord     | **   |          |
|                                |           |                  |           |                   |                  |          |               | Action à réaliser Chois |      | Valider  |

1. cliquez sur la ligne que vous souhaitez modifier, l'écran de saisie ci-dessous s'affiche pour vous permettre de modifier soit les dates de début et/ou de fin de l'absence, soit le motif.

| Saisie              |       |       |         |       |       |       |          |      |      |       |          |      |      |      |      |      |     |       |     |      |        |      |     |    |       |      |     |    |      |         |    |             |
|---------------------|-------|-------|---------|-------|-------|-------|----------|------|------|-------|----------|------|------|------|------|------|-----|-------|-----|------|--------|------|-----|----|-------|------|-----|----|------|---------|----|-------------|
|                     | -     |       |         |       |       |       |          |      |      |       |          |      |      |      |      |      |     |       |     |      |        |      |     |    |       |      |     |    |      |         |    |             |
|                     |       | -     | -       |       | -     | ~     | -        | •    | •    | 10    |          |      |      |      | Albe | rt D | AHA |       |     |      |        |      |     |    |       | -    |     |    |      |         | 20 | 20.24       |
| Juillet 2011        | 1     | 2     | 3       | 4     | 5     | 6     | /        | 8    | 9    | 10    | , 11     | 12   | 13   | 14   | + 15 | 16   | 1/  | 18    | 19  | 9 20 | 2      | 1 2  | 2   | 23 | 24    | 25   | 20  | ь. | 21 . | 28      | 29 | 30 31       |
| Août 2011           |       | ** ** | ** **   |       |       | 10/10 | / 10/ 10 |      |      |       | -        |      | M/M  | 1111 | NER  |      |     |       |     | 10/1 | 10/10/ | M    | - 1 |    | ** ** | -    |     | v  |      | AZ 3.6Z | -  | ** ** ** ** |
| Septembre 2011      |       |       | ww      | ww    |       |       |          |      |      | WW    | / \// \/ | 1    |      |      |      |      | W/W | ww    |     |      | ** **  | **   | +++ | -  | W/ W  | //// | v   |    |      |         | -  |             |
| Octobre 2011        | ww    | ww    | · · · · |       |       |       | ++-      | ww   | wv   | N     |          |      |      |      | WV   | ww   | /   |       |     |      |        | W    | /w\ | NW | _     |      |     | +  |      |         | ww | ww          |
| Novembre 2011       | FF    |       |         |       | ww    | WW    | /        |      |      |       | FF       | wv   | vwv  | V    |      |      |     |       | W   | ww   | W      |      | T   |    |       |      | W   | wν | vw   |         |    |             |
| Décembre 2011       |       |       | ww      | ww    |       |       |          |      |      | ww    | /ww      | 1    |      |      |      |      | ww  | ww    |     |      |        |      |     | кк | WW    | FFF  | C   | đ۲ | K    |         |    | WW          |
| Janvier 2012        | FF    |       |         |       |       |       | WW       | WW   | /    |       |          |      |      | W    | NWV  | 1    |     |       |     |      | W      | ww   | w   |    |       |      |     |    | V    | WW.     | ww |             |
| Février 2012        |       |       |         | ww    | ww    |       |          |      |      |       | WW       | wv   | V    |      |      |      |     | ww    | W   | W    |        |      |     |    |       | WV   | VWI | W  |      |         |    |             |
| Mars 2012           |       |       | ww      | ww    |       |       |          |      |      | WW    | /ww      | 1    |      |      |      |      | WW  | ww    |     |      |        |      |     |    | WW    | /wv  | V   |    |      |         |    | WW          |
| Avril 2012          | WW    | 1     |         |       |       |       | WW       | WW   | /FF  | -     |          |      |      | W١   | www  | 1    |     |       |     |      | W      | WW   | /W  |    |       |      |     |    | V    | W W     | ww |             |
| Mai 2012            | FF    |       |         |       | ww    | WW    | /        | FF   |      |       |          | W٧   | vwv  | V    |      |      | FF  |       | W   | WW)  | w      |      |     |    |       |      | WI  | W٧ | VW F | FF      |    |             |
| Juin 2012           |       | WW    | WW      |       |       |       |          |      | W٧   | vwv   | 1        |      |      |      |      | WW   | /WW | 1     |     |      |        |      | ١   | NW | WW    | 1    |     |    |      |         |    | WW          |
|                     | Nb (  | de jo | urs o   | caler | ndair | res   | conc     | erné | is : | 3     |          |      |      |      |      |      |     |       |     |      |        |      |     |    |       |      |     |    |      |         |    |             |
| Dates               |       |       | M       | latin | n Aj  | prè   | s-mi     | di   | Dur  | ·ée j | our      | nali | ère  |      |      |      | M   | otif  | d'a | bse  | nce    | a Q) |     |    |       |      |     |    |      |         |    |             |
| Date de début 24/1  | 2/201 | 1 (   | 1       | 2     |       |       | ~        |      |      | Г     | _        | 1    |      | C    | - Co | naés | pay | és.   |     | _    | _      | -    | _   | -  | -     | v    |     |    |      |         |    |             |
| Date de fin 26/1    | 2/201 |       | 5       |       |       |       |          |      |      |       |          |      |      | ·    |      | -    |     |       |     |      |        |      |     |    |       |      |     |    |      |         |    |             |
| Date de lini        | .,    |       |         |       |       |       |          |      |      |       |          |      |      |      |      |      |     |       |     |      |        |      |     |    |       |      |     |    |      |         |    |             |
| Commentaire sur l'a | bsend | e     |         |       |       |       |          |      |      |       |          |      |      |      |      |      |     |       |     |      |        |      |     |    |       |      |     |    |      |         |    |             |
|                     |       |       |         |       |       |       |          |      |      |       |          | 2    | s    |      |      |      |     |       |     |      |        |      |     |    |       |      |     |    |      |         |    |             |
|                     |       |       |         |       |       |       |          |      |      |       |          |      |      |      |      |      |     |       |     |      |        |      |     |    |       |      |     |    |      |         |    |             |
|                     |       |       |         |       |       |       |          |      |      |       |          |      | ~    |      |      |      |     |       |     |      |        |      |     |    |       |      |     |    |      |         |    |             |
|                     |       |       |         |       |       |       |          |      |      |       |          |      | _    |      |      |      |     |       |     |      |        |      |     |    |       |      |     |    |      |         |    |             |
|                     |       |       |         |       |       |       |          |      |      |       |          |      |      |      |      |      |     |       |     |      |        |      |     |    |       |      |     |    |      |         |    |             |
|                     |       |       |         |       |       |       |          |      |      |       |          |      |      |      |      |      |     |       |     |      |        |      |     |    |       |      |     |    |      |         |    |             |
|                     |       |       |         |       |       |       |          |      |      |       |          | 8    | Reto | ur   |      | H    | Cor | nfirm | er  |      |        |      |     |    |       |      |     |    |      |         |    |             |

2. Indiquez un commentaire si vous le souhaitez, puis cliquez sur le bouton de l'absence. Votre responsable en est automatiquement informé.

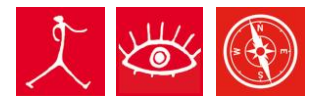

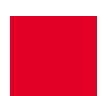

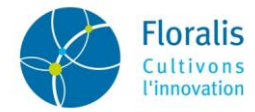

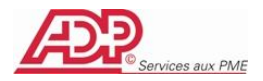

#### > Annuler une absence :

- 1. Cliquez sur l'onglet Mon Dossier puis à partir du menu coulissant, sur la ligne "**Consulter ou modifier mes** demandes".
- 2. Cochez la case située en bout de la ligne que vous voulez annuler.
- 3. Dans la zone « *Action à réaliser* », choisissez l'action « *Annuler* » et cliquez sur le bouton pour procéder à l'action d'annulation.

| Demande du               | Début               | Fin               | AH      | PM      | Motif                        | Statut                                                        | Etat                                               | r     |
|--------------------------|---------------------|-------------------|---------|---------|------------------------------|---------------------------------------------------------------|----------------------------------------------------|-------|
| 17/12/2011               | 27/12/2011          | 27/12/2011        | ×       | х       | Mariage                      | En attente d'accord                                           | -++                                                |       |
| 17/12/2011               | 23/12/2011          | 23/12/2011        | ×       | х       | Déménagement                 | En attente d'accord                                           | **                                                 |       |
| 17/12/2011               | 24/12/2011          | 26/12/2011        | ×       | х       | Congés payés.                | En attente d'accord                                           | -+                                                 |       |
|                          |                     |                   |         | 🙆 Ret   | our                          | Action à réaliser Cho<br>Cho                                  | isir                                               | H val |
| Demande du               | Début               | Fin               | АМ      | C Ret   | our<br>Motif                 | Action à réaliser Cho<br>Cho<br>Ann<br>Statut                 | isir_<br>isir_<br>isir_<br>isir_<br>isir_<br>isir_ |       |
| Demande du<br>17/12/2011 | Début<br>23/12/2011 | Fin<br>23/12/2011 | AM<br>X | PM<br>X | Bur<br>Motif<br>Déménagement | Action à réaliser Cha<br>Cha<br>Statut<br>En attente d'accord | Etat                                               |       |

Deux cas de figure pour l'annulation :

- Le « Statut » de votre demande d'absence est « En attente d'accord » (c'est-à-dire non signée par votre responsable) : après validation du message de confirmation, l'absence disparaît automatiquement du tableau de bord (cas ci-dessus). Le message et l'action postés à votre responsable disparaissent également.
- Le « Statut » de votre demande d'absence est « Accordée » (c'est-à-dire signée par votre responsable) : après validation du message de confirmation, la ligne est remplacée par une ligne marron matérialisant la création de la « Demande d'annulation». Celle-ci est en attente de la validation de votre manager qui a reçu un message de sollicitation et une action pour valider ou refuser votre demande d'annulation.

| Demande du                                         | Début                                      | Fin                                         | AH      | PM      | Motif                            | Statut                                    | Et              | tat |
|----------------------------------------------------|--------------------------------------------|---------------------------------------------|---------|---------|----------------------------------|-------------------------------------------|-----------------|-----|
| //12/2011                                          | 24/12/2011                                 | 26/12/2011                                  | х       | ×       | Congés payés.                    | Accordée le 17/12/2011 12:28              |                 | *   |
| //12/2011                                          | 23/12/2011                                 | 23/12/2011                                  | ×       | ×       | Déménagement                     | En attente d'accord                       | -               | *   |
|                                                    |                                            |                                             |         |         |                                  | Action à réaliser                         | Choisir         | Ŀ   |
|                                                    |                                            |                                             |         |         | C Retour                         |                                           | Annuler         |     |
| Demande du                                         | Début                                      | Fin                                         | AM      | РМ      | C Retour<br>Motif                | Statut                                    | Annuler<br>Etat |     |
| Demande du<br>Cette absence fait l'o               | Début<br>objet d'une demande               | Fin<br>d'annulation en cours.               | AM      | РМ      | Retour<br>Motif                  | Statut                                    | Etat            |     |
| Demande du<br>Cette absence fait l'e<br>17/12/2011 | Début<br>bbjet d'une demande<br>24/12/2011 | Fin<br>d'annulation en cours.<br>26/12/2011 | AM<br>X | PM<br>X | Retour<br>Motif<br>Congés payés. | Statut<br>Demande d'annulation en attente | Etat            |     |

#### 😢 Retour

Si votre responsable accepte votre demande d'annulation, la demande prendra le statut « **Annulée** ». A contrario, s'il la refuse, elle conservera le statut « **Accordée** » et sera exportée vers la paie. Vous serez averti de sa décision par la réception d'un message informatif dans votre boite à message.

| Mes messages                            |                |                     |
|-----------------------------------------|----------------|---------------------|
| Votre demande d'absence a<br>Emile ZOLA | a été acceptée | 17/12/2011<br>12:28 |
|                                         |                |                     |
| Nee In a O                              | Vein terre le  |                     |
| Non IU : U                              | voir tous le   | s messages          |

L)

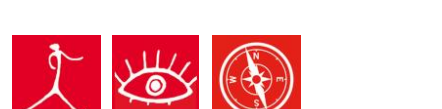

accès qu'en consultation.

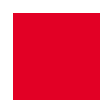

Dès que votre demande d'absence porte l'un des statuts suivants « Annulée », « Refusée », « En accord pour traitement » ou « Envoyée en paie », aucune action d'annulation n'est possible, vous n'y avez plus

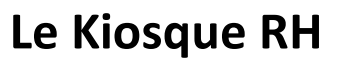

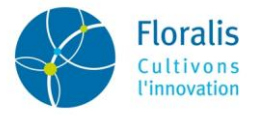

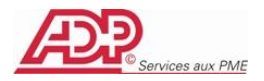

### E. Consulter l'historique de vos absences

A partir du menu « **Consulter ou modifier mes demandes** » ou du menu « **Consulter les demandes émises** » (onglet « **Information** »), vous visualisez immédiatement toutes vos demandes quel que soit leur statut.

La liste des statuts visibles s'enrichit au fur et à mesure de l'historisation des demandes d'absences. Elle peut donc différer d'un utilisateur à un autre.

| Mes demandes d'absence |                      |                                                                                                    |  |  |
|------------------------|----------------------|----------------------------------------------------------------------------------------------------|--|--|
|                        | Demandes du<br>Motif | au 🔛                                                                                                    |  |  |
|                        | Statut des demandes  | <ul> <li>☐ Tous/Aucun</li> <li>☑ Absence accordée</li> <li>☑ Absence annulée par le gestionnaire</li> <li>☑ En accord pour traitement ou envoyée en paie</li> </ul> |  |  |
|                        |                      | ☐ Voir uniquement les demandes d'annulation en attente de validation responsable                                                                                    |  |  |
|                        |                      | ☑ Masquer les données envoyées en paie                                                                                                    |  |  |
|                        |                      | Mettre à jour la liste                                                                                                    |  |  |

Vos demandes d'absences peuvent être filtrées par :

- Période : « **Demandes du ...au** »
- Type d'incident : « *Motif* » à choisir dans la liste déroulante proposée
- Statut : « *Statut des demandes* » : vous permet de cocher ou décocher individuellement les cases des statuts souhaités. La case « *Tous/aucun* » vous offre une action globale.
- Filtrages particuliers :
  - la case « *Voir uniquement les demandes d'annulation en attente de validation* » permet de contrôler facilement si une demande de ce type est restée sans réponse.

|  | ♥ Voir uniquement les demandes d'annulation en attente de validation responsable |
|--|----------------------------------------------------------------------------------|
|  | ☑ Masquer les données envoyées en paie                                           |
|  | Mettre à jour la liste                                                           |

- La case « *Masquer les données envoyées en paie* » permet d'exclure vos demandes déjà prises en compte par la paie.

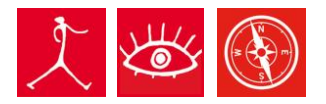

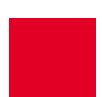

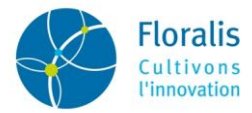

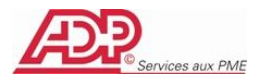

### F. Demander une attestation

Je clique sur l'onglet Mon Dossier, puis dans le menu coulissant sur "Envoyer une demande d'attestation".

| Envoyer une demande d'attestation                                                                                                    |                                                                                                    |  |  |  |  |
|----------------------------------------------------------------------------------------------------|----------------------------------------------------------------------------------------------------|--|--|--|--|
| <ol> <li>Sélectionner l'attestation à éditer Sélectionner l'attestation à éditer ▼</li> <li>Sélectionner le mode d'envoi ▼</li> <li>Commentez éventuellement votre demande</li> </ol> |                                                                                                    |  |  |  |  |
| Nombre de caractères restants : 512                                                                                                    |                                                                                                    |  |  |  |  |
| Titre                                                                                                    | Contexte                                                                                                    |  |  |  |  |
| Attestation de frais réels                                                                                                    | Permet d'attester que les frais qui vous ont été remboursés sur présentation de justificatifs durant l'année<br>dernière représentent des frais réels en dehors frais de trajet. Elle atteste aussi de votre nombre de jours<br>travaillés durant cette même année. |  |  |  |  |
| Attestation de présence                                                                                                    | Permet d'attester de votre présence au sein de la société en indiquant votre date d'entrée, votre type de<br>contrat et votre emploi.                                                                                                    |  |  |  |  |

« *Sélectionnez l'attestation à éditer* » : Mutuelle, Salaire, Présence, Congé parental, Supplément familial.... Vous pouvez en visualiser un spécimen en cliquant dans le tableau de description des attestations.

« *Sélectionnez le mode d'envoi* » : indiquez si vous souhaitez la recevoir par « *Courrier interne* » ou par « *Courrier postal* ».

« Commentez éventuellement votre demande » : si vous souhaitez apporter une précision.

Cliquez sur le bouton pour clore votre demande. Un email sera émis en direction de la personne en charge des attestations.

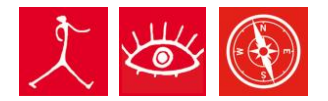

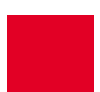

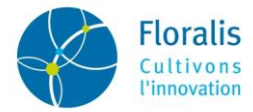

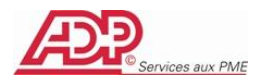

# G. Les autres menus ou possibilités offerts par votre site

|                | « Mon planning » : visualiser les absences des personnes de votre équipe.                                                                                                    |
|----------------|----------------------------------------------------------------------------------------------------|
| Mon Dossier    | En cliquant sur <sup>++ voix aussi</sup> en haut à droite de la page, vous pouvez <b>partager votre planning</b> avec un collaborateur et réorganiser l'affichage.                                                                                                    |
|                | <b>« Editer mon auto-déclaratif</b> », vous pouvez visualiser, ajouter un ou des commentaire(s), et imprimer votre auto-déclaratif en début de mois suivant. A l'aide des flèches simples, vous pouvez visualiser les auto-déclaratifs des 12 derniers mois sans pouvoir les modifier.                                                                        |
|                | « <i>Mes messages</i> » : rechercher et visualiser les différents messages reçus de votre signataire à propos de vos validations d'absence.                                                                                                    |
| Information    | « <i>Mes demandes émises</i> » : visualiser l'historique de vos demandes d'absence comme dans le menu « <i>Consulter ou modifier mes demandes</i> ».                                                                                                    |
|                | « Découvrir le bulletin de paie » : visualiser un bulletin de paie modèle dans lequel vous avez toutes les explications nécessaires à sa compréhension                                                                                                    |
|                | « Gérer mes paramètres » : plusieurs possibilités de personnalisation de votre site                                                                                                    |
|                | <ul> <li>« Nombre de lignes par page », vous permet de gérer votre propre pagination en<br/>choisissant le nombre de lignes que vous souhaiter voir s'afficher dans chaque page<br/>de votre site.</li> </ul>                                                                                                    |
|                | <ul> <li>« Délai de rétention des emails », vous permet de définir le délai avant que les emails<br/>non lus stockés sur votre site ne soient envoyés sur votre messagerie.</li> </ul>                                                                                                    |
| Mes paramètres | <ul> <li>« Délai avant suppression des emails lus », vous permet de définir le délai de visibilité<br/>de vos messages lus sur votre mire d'accueil. Ce délai courre depuis la date d'émission<br/>du message.</li> </ul>                                                                                                    |
|                | « <i>Gérer les délégations</i> », vous permet d'autoriser, temporairement ou de façon permanente, une personne de votre choix, à accéder à votre environnement <i>KiosqueRH</i> pour y effectuer toute opération à votre place sur le ou les rôles que vous avez défini. La suppression de ce don de délégation se fait dans le même menu.                    |
|                | « <b>Prendre une délégation</b> », si l'un de vos collègues vous fait don de sa délégation, cette ligne de menu (visible également sur la page d'accueil), vous permet d'accéder à son environnement. Vous reviendrez à votre environnement en cliquant sur le lien<br><b>X</b> Déconnexion prise délégation présent à l'angle supérieur droit de la fenêtre. |

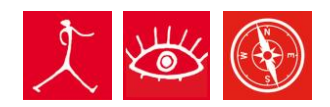

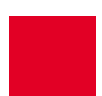